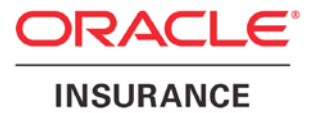

**Oracle Insurance** 

# Insbridge Enterprise Rating Design Time Reporting Document

Release 5.2.x

July 2016

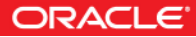

## **DESIGN TIME REPORTING**

The IBRM database is the repository for content created in RateManager. Data is stored in a proprietary format. A design time reporting feature has been added to the IBRM database that allows for access to the IBRM data in a relational data structure and format that can be used for reporting. Data can be extracted and evaluated by a third party reporting tool.

The Insbridge Reporting Doc zip file contains detailed documentation that describes what data is available, the relationships of all data elements, how the data should be accessed, and a sample report that can be created using the available data.

Read only permissions are required to create a connection to the design time reporting feature. Contact your system administrator to request permissions.

To access the design time reporting feature, a third party tool, such as Microsoft Excel, can be used to create a connection to the IBRM database and download data.

### Insbridge User Reporting Schema

The Insbridge User Reporting Schema offers a reporting view into the Insbridge RateManager (IBRM) database.

This data is available to any standard SQL Server Database reporting software. Please contact your IT department for your reporting options.

#### **Reporting View Categories**

**Program Explorer Reporting Views** 

Universals Reporting Views

**Globals Reporting Views** 

Locals Reporting Views

Summary Reporting Views

**General Reporting Views** 

Table Variable Data Views

See the Insbridge Reporting Doc zip for more information.

### **Setting Up**

A Reporting script must be run from within the RateManager application. Running db update scripts requires admin permissions.

On the DB Updates screen, the current version will be highlighted and the status will be *Current*. The updates below the current version will be grayed out. These updates cannot be run again. Current updates can be re-run if necessary. You will receive an error message if you attempt to run a lower version update. Any version update above the current version will also be grayed out but will be available for executing.

New installations may show the latest version as current but still have only the Tools option available. You may have to run the current script again. To see if you have complete access, click File $\rightarrow$ Reload to refresh the system.

Navigate to the Tools $\rightarrow$ Database $\rightarrow$ Updates.

- 1. The **Updates** tab is displayed. Select the database you want to view from the **Show updates for** drop down. The database updates for your selection is listed. The last column, the **Status** column, shows you which update is the **Current** one installed.
- For safety, run or rerun the IBRM and IB\_CLIENT scripts before running the Reporting script.

| File Modules Tools         | Help                                      |                                 |                 |
|----------------------------|-------------------------------------------|---------------------------------|-----------------|
| Home                       | 📑 DB Updates 🛛 🗙                          |                                 |                 |
| 🛱 DB Updates               |                                           |                                 |                 |
|                            |                                           |                                 |                 |
| 🔓 Execute Update Script    | 🔓 Open Update Script  🗟 Save Update Sc    | xipt to File 🛛 🔞 Refre          | esh 📗           |
| Show updates for: REPORTIN | G Open Update Script 🕞 Save Update Script | rript to File 🛛 🔞 Refre         | esh 📗           |
| Show updates for REPORTIN  | G Open Update Script Release Date         | nipt to File 🖓 Refr<br>Database | esh 🧾<br>Status |

3. Run the reporting script. The Reporting script must be run last.

- 4. Click File $\rightarrow$ Reload to refresh the system.
- 5. Return to the Tools menu and Open Setup→Reporting Data Model
- 6. Click the Update Reporting Views.

This option updates the algorithm steps in the Reporting Data Model. This option only needs to be run once. After it has been run, the data should be in sync.

### Insbridge Reporting Doc zip

- 7. Download the Insbridge Reporting Doc zip from the documentation download on Oracle Cloud delivery or the Oracle Technical Network. Extract to a location on your local machine.
- 8. Open the file and locate the Index.html file.

| G - Computer > Data (D:) > Products > I                                                                                                    | nsbridge 🕨 !                                                                                              | 5.0 → Reporting → InsbridgeRe                                                                                                    | portingDoc5 🕨                                                                                                    | •                                                                                                    | 🕶 🍫 Search                                                                            | InsbridgeRepor | tingDo | c5 | Q   |
|----------------------------------------------------------------------------------------------------|----------------------------------------------------------------------------------------------------|----------------------------------------------------------------------------------------------------|----------------------------------------------------------------------------------------------------|----------------------------------------------------------------------------------------------------|---------------------------------------------------------------------------------------|----------------|--------|----|-----|
| File Edit View Tools Help                                                                                                    |                                                                                                    |                                                                                                    |                                                                                                    |                                                                                                    |                                                                                       |                |        |    |     |
| Organize 🕶 <i>6</i> Open 🕶 Print Burn Ne                                                                                                    | w folder                                                                                                  |                                                                                                    |                                                                                                    |                                                                                                    |                                                                                       | 1              |        |    | (?) |
| Grgunz      Gord      Grgunz      Gord      Grgunz      Gord      Grgunz      Gord      Grgunz      Gord      Grgunz      Gord      Grgunz      Gord      Grgunz      Gord      Grgunz      Gord      Grgunz      Gord      Gord      G | Name<br>bu<br>bu<br>bu<br>bu<br>bu<br>bu<br>bu<br>cu<br>cu<br>cu<br>cu<br>cu<br>cu<br>cu<br>cu<br>cu<br>c | e visinessinfo<br>atatypes<br>omains<br>ogical<br>happing<br>m<br>dbms<br>el<br>bible<br>bible<br>bible<br>copy<br>hangeRequests.local<br>bible<br>bible<br>copy<br>hangeRequests.local<br>bible<br>bible.coss<br>bible<br>bible<br>copy<br>hangeRequest.local<br>mpty.html<br>det.ptpes.html<br>wid.ex.html | Date modified<br>7/20/2015 7:45 PM<br>7/20/2015 7:45 PM<br>7/20/2015 7:45 PM<br>7/20/2015 7:45 PM<br>7/20/2015 7:45 PM<br>7/20/2015 7:45 PM<br>7/20/2015 7:45 PM<br>7/20/2015 7:45 PM<br>7/20/2015 5:48 PM<br>7/20/2015 7:45 PM<br>7/20/2015 7:45 PM<br>7/20/2015 7:48 PM<br>7/20/2015 7:48 PM<br>7/20/2015 7:48 PM<br>7/20/2015 5:57 PM | Type<br>File folder<br>File folder<br>File folder<br>File folder<br>File folder<br>File folder<br>File folder<br>File folder<br>File folder<br>LOCAL File<br>Cascading Style S<br>JScript Script File<br>XML Document<br>LOCAL File<br>HTML Document<br>HTML Document | Size<br>1 KB<br>3 KB<br>12 KB<br>1 KB<br>1 KB<br>1 KB<br>1 KB<br>1 KB<br>1 KB<br>1 KB |                |        |    | U   |
| Custom XML                                                                                                    | -                                                                                                    |                                                                                                    |                                                                                                    |                                                                                                    |                                                                                       |                |        |    |     |
| index.html Date modified: 7/20/2015 7:48<br>HTML Document Size: 567 bytes                                                                                                    | PM D                                                                                                    | Date created: 10/6/2015 11:26 AM                                                                                                    |                                                                                                    |                                                                                                    |                                                                                       |                |        |    |     |

- 9. Right click and Open with Internet Explorer.
- 10. This opens the Insbridge Reporting Details screen.

| D:\Products\Insbridge\5.0\R      | eporting\InsbridgeReporti | naDoc5\index.htm    | ם ו              | - C 🖉 D:\Produc | ts\Insbridge\5.0\  | ×                                                |  |
|----------------------------------|---------------------------|---------------------|------------------|-----------------|--------------------|--------------------------------------------------|--|
| File Edit View Favorites Tools H | elp                       |                     |                  |                 | o unoonage one (in |                                                  |  |
| nshridae Runtime Reporting       |                           |                     |                  |                 |                    |                                                  |  |
| isonage Rantine Reporting        | PROGRA                    | MS                  |                  |                 |                    |                                                  |  |
| <u>IS</u>                        | Programs entered in       | n the Inshridae     | annlication      |                 |                    |                                                  |  |
|                                  | r rograms circered i      | i the inspringe     | application      |                 |                    |                                                  |  |
| ilter Reporting Views by:        | Columns                   |                     |                  |                 |                    |                                                  |  |
| ^                                | COLUMN NAME               | DATA TYPE           | <b>NULLABLE</b>  | DATA DEFAULT    | COLUMN ID          | COMMENTS                                         |  |
|                                  | DOMAIN_TYPE_ID            | INTEGER             | No               | null            | 1                  | A unique identifier indicating the Domain Type   |  |
| rting Views Data Model           | DOMAIN_TYPE_NAME          | NVARCHAR(50)        | No               | null            | 2                  | The Domain Type Name                             |  |
| AIN TYPES                        | DOMAIN_ID                 | INTEGER             | No               | null            | 3                  | A unique identifier indicating the Domain        |  |
| AINS                             | DOMAIN_NAME               | NVARCHAR(50)        | Yes              | null            | 4                  | The Domain Name                                  |  |
| <u>acts</u>                      | PROJECT_ID                | INTEGER             | Yes              | null            | 5                  | A unique identifier indicating the Project       |  |
| SRAM FOLDERS                     | PRJ MODEL ID              | INTEGER             | Yes              | null            | 6                  | A unique identifier indicating the Project Model |  |
| GRAMS                            | PRJ MODEL VER             | INTEGER             | Yes              | null            | 7                  | The Project Model Version                        |  |
| GRAM VERSIONS                    | PROJECT NAME              | NVAPCHAP(50)        | No               | null            | 8                  | The Project Name                                 |  |
| <u>ES</u>                        | PRODUCT ID                | INTECED             | Vec              | oull            | 0                  | A unique identifier indicating the Dreduct       |  |
| GORIES                           | PRODUCT_ID                | INTEGER             | Yes              | nui             | ,                  | The Decket News                                  |  |
| RUCTIONS                         | PRODUCT_NAME              | NVARCHAR(50)        | res              | nuii            | 10                 | The Product Name                                 |  |
|                                  | FOLDER_ID                 | INTEGER             | res              | nuii            | 11                 | A unique identifier indicating the Folder        |  |
| E VAR VIEWS                      | FOLDER_NAME               | NVARCHAR(50)        | Yes              | null            | 12                 | The Folder Name                                  |  |
| ERSAL ALGORITHMS                 | PROGRAM_FOLDER            | NVARCHAR(563)       | Yes              | null            | 13                 | The Program Folder                               |  |
| ERSAL CALCULATED VARS            | PROGRAM_ID                | INTEGER             | Yes              | null            | 14                 | A unique identifier indicating the Program       |  |
| ERSAL CONSTANTS                  | PROGRAM_NAME              | NVARCHAR(100)       | Yes              | null            | 15                 | The Program Name                                 |  |
| ERSAL FIELD VARS                 | TYPE                      | INTEGER             | No               | null            | 16                 | The Type                                         |  |
| PERSAL FILTER RULES              | DATE_LAST_MODIFIED        | SMALLDATETIME       | No               | null            | 17                 | The Date Last Modified                           |  |
| ERSAL RESULTS                    | STATE_ID                  | INTEGER             | Yes              | null            | 18                 | A unique identifier indicating the State         |  |
| RSAL TABLE VARS                  | COUNTRY_ID                | INTEGER             | Yes              | null            | 19                 | A unique identifier indicating the Country       |  |
| AL_ALGORITHMS                    | XSL_INPUT                 | NTEXT               | Yes              | null            | 20                 | The XSL Input                                    |  |
| BAL CALCULATED VARS              | XSL_OUTPUT                | NTEXT               | Yes              | null            | 21                 | The XSL Output                                   |  |
| BAL CONSTANTS                    | DATE_MASK                 | NVARCHAR(20)        | Yes              | null            | 22                 | The Date Mask                                    |  |
| BAL DRIVER ASSIGNMENT            | CULTURE                   | NVARCHAR(50)        | No               | null            | 23                 | The Culture                                      |  |
| BAL FILTER RULES                 | DECIMAL SYMBOL            | NVARCHAR(10)        | No               | null            | 24                 | The Decimal Symbol                               |  |
| BAL REPORT MASTER                | GROUP SYMBOL              | NVARCHAR(10)        | No               | null            | 25                 | The Group Symbol                                 |  |
| AL RESULTS                       | GROOP_STRIDUE             | MARCHAR(10)         | 110              | iiuii           | 25                 | The Group Symbol                                 |  |
| BAL TABLE VARS                   | Convright @ 2015, Orac    | le and/or its affil | iates. All right | s reserved.     |                    |                                                  |  |
| BAL VERSIONING DATA              | oop,g.ic () 2010, 0100    | and all a first and | accor in right   |                 |                    |                                                  |  |
| AL ALGORITHMS                    |                           |                     |                  |                 |                    |                                                  |  |
| CAL CALCULATED VARS              |                           |                     |                  |                 |                    |                                                  |  |
| CAL DRIVER ASSIGNMENT            |                           |                     |                  |                 |                    |                                                  |  |
| CAL FILTER RULES                 |                           |                     |                  |                 |                    |                                                  |  |

11. The left side is the views you can select. Click a view to see the details that are presented. In this example, the Programs view was selected. On the right is a listing of columns and column details.

The left side of the Insbridge Reporting Doc lists the available views.

The right side is the naming convention for the view.

- 12. You can leave this screen open while you work with the data. It is a good reference.
- 13. Close the screen when you are finished.

#### Setting Up a Connection to SQL Server Example

- 1. In Excel, select the Data tab.
- 2. Under Get External Data, select From Other sources.
- 3. Select SQL Server

|                       | Book1 [Compatibility Mode] - Microsoft Excel                 |                                                                         |                                                                                                    |          |         |                   |                                 |  |  |
|-----------------------|--------------------------------------------------------------|-------------------------------------------------------------------------|----------------------------------------------------------------------------------------------------|----------|---------|-------------------|---------------------------------|--|--|
| Home Insert           | Page Layout Formulas                                         | Data Review                                                             | w View                                                                                                    | Acro     | bat     |                   |                                 |  |  |
| From From From Course | Other<br>Existing<br>Connections All -                       | <ul> <li>Connections</li> <li>Properties</li> <li>Edit Links</li> </ul> | $ \begin{array}{c c} \underline{A} \\ \underline{Z} \\ \underline{Z} \\ \underline{A} \\ \underline{A} \\ \end{array} $ Sort | Filter   | K Clear | Text to<br>Column | )<br>→ Remove<br>ns Duplication |  |  |
| Get Ex 📰              | From SQL Server                                              |                                                                         |                                                                                                    | Sort & F | ilter   |                   |                                 |  |  |
| A1                    | Create a connection to a SC<br>into Excel as a Table or Pivo | 2L Server table. Imp<br>tTable report.                                  | ort data                                                                                                    |          |         |                   |                                 |  |  |
| 🔺 A B 🎘               | From Analysis Services                                       |                                                                         |                                                                                                    | н        | - I     | J                 | К                               |  |  |
| 1                     | Create a connection to a SC<br>Import data into Excel as a   | 2L Server Analysis Se<br>Table or PivotTable                            | ervices cube.<br>report.                                                                                                    |          |         |                   |                                 |  |  |
| 2                     | From XML Data Import                                         |                                                                         |                                                                                                    |          |         |                   |                                 |  |  |
| 3                     | Open or map a XML file into                                  | o Excel.                                                                |                                                                                                    |          |         |                   |                                 |  |  |
| 4                     | From Data Connection Wiz                                     | ard                                                                     |                                                                                                    |          |         |                   |                                 |  |  |
| 5                     | Import data for an unlisted                                  | format by using th                                                      | e Data                                                                                                    |          |         |                   |                                 |  |  |
| 6                     | Connection Wizard and OL                                     | EDB.                                                                    |                                                                                                    |          |         |                   |                                 |  |  |
| 7 🊈                   | From Microsoft Query                                         | 6                                                                       |                                                                                                    |          |         |                   |                                 |  |  |
| 8                     | Query Wizard and ODBC.                                       | format by using th                                                      | e MICrosoft                                                                                                    |          |         |                   |                                 |  |  |
| 9                     |                                                              |                                                                         |                                                                                                    | 1        |         |                   |                                 |  |  |

4. Enter the server name and your database credentials. You must have at least read-only access.

| Data Connection Wizar | d                                                         |                | 8 <b>X</b> |
|-----------------------|-----------------------------------------------------------|----------------|------------|
| Connect to Datab      | ase Server<br>required to connect to the database server. |                |            |
| 1. Server name: RM    | 1Database                                                 |                |            |
| 2. Log on credentials |                                                           |                |            |
| O Use Windows         | Authentication                                            |                |            |
| Ose the follow        | ing User Name and Password                                |                |            |
| User Name:            | dbReportsReader                                           |                |            |
| Password:             | •••••                                                     |                |            |
|                       |                                                           |                |            |
|                       |                                                           |                |            |
|                       | Cancel < <u>B</u> ack                                     | <u>N</u> ext > | Finish     |

5. Select the IBRM database. The available table will be populated.

| Data Connection Wizard                                                     |                                                     | १ <mark>×</mark> |
|----------------------------------------------------------------------------|-----------------------------------------------------|------------------|
| Select Database and Tab<br>Select the Database and Table/                  | <b>le</b><br>Cube which contains the data you want. |                  |
| Select the database that contains                                          | the data you want:                                  |                  |
| master                                                                     |                                                     |                  |
| DC53_P_NEW<br>IB_CLIENT_AI<br>IBSR_184_LNX<br>IBSR_184_WIN<br>IBSR_407_WIN |                                                     |                  |
|                                                                            | Cancel < <u>B</u> ack Nex                           | kt > Finish      |

6. Select a table with an Owner of REPORTING. These are the design time reporting views available.

| Data Connection Wizard                                                                         |           |             |          | 8         | x |  |  |  |
|------------------------------------------------------------------------------------------------|-----------|-------------|----------|-----------|---|--|--|--|
| Select Database and Table Select the Database and Table/Cube which contains the data you want. |           |             |          |           |   |  |  |  |
| Select the database that contains the data you<br>IBRM_AI<br>Connect to a specific table:      | want:     |             |          |           |   |  |  |  |
| Name                                                                                           | Owner     | Description | Modified | Created   | * |  |  |  |
| ALL_TABLE_QUALIFIERS                                                                           | REPORTING |             |          | 8/27/2015 | : |  |  |  |
| ALL_TABLE_VARS                                                                                 | REPORTING |             |          | 8/27/2015 |   |  |  |  |
| CATEGORIES                                                                                     | REPORTING |             |          | 8/27/2015 | - |  |  |  |
| DOMAIN_TYPES                                                                                   | REPORTING |             |          | 8/27/2015 | : |  |  |  |
| DOMAINS                                                                                        | REPORTING |             |          | 8/27/2015 | : |  |  |  |
| GLOBAL_ALGORITHMS                                                                              | REPORTING |             |          | 8/27/2015 | : |  |  |  |
| GLOBAL CALCULATED VARS                                                                         | 8/27/2015 | -           |          |           |   |  |  |  |
| · · · · · · · · · · · · · · · · · · ·                                                          |           |             |          | •         |   |  |  |  |
| Cancel < <u>B</u> ack <u>N</u> ext > <u>F</u> inish                                            |           |             |          |           |   |  |  |  |

7. If you click next, the data connection file can be saved.

| Data Connection Wizard                                                                       | ? ×            |
|----------------------------------------------------------------------------------------------|----------------|
| Save Data Connection File and Finish                                                         | ×.             |
| Enter a name and description for your new Data Connection file, and press Finish to<br>save. |                |
| File <u>N</u> ame:                                                                           |                |
| RMDatabase IBRM_AI ALL_TABLE_VARS.odc                                                        | Browse         |
| Save password in file                                                                        |                |
| Description:                                                                                 |                |
| Friendly Name:                                                                               |                |
| RMDatabase IBRM_AI_ALL_TABLE_VARS                                                            |                |
| Search Keywords:                                                                             |                |
| Always attempt to use this file to refresh data                                              |                |
| Excel Services: Authentication Settings                                                      |                |
| Cancel < Back Next >                                                                         | <u>F</u> inish |

- 8. If you click Finish, the data will be downloaded but the connection will not be saved.
- 9. Select how you want to view the data.

| Import Data                                             |  |  |  |  |  |  |  |
|---------------------------------------------------------|--|--|--|--|--|--|--|
| Select how you want to view this data in your workbook. |  |  |  |  |  |  |  |
| <ul> <li><u>PivotTable Report</u></li> </ul>            |  |  |  |  |  |  |  |
| 🛅 🔘 PivotChart and PivotTable Report                    |  |  |  |  |  |  |  |
| 🚡 🔘 Only Create Connection                              |  |  |  |  |  |  |  |
| Where do you want to put the data?                      |  |  |  |  |  |  |  |
| Existing worksneet:                                     |  |  |  |  |  |  |  |
|                                                         |  |  |  |  |  |  |  |
| New worksheet                                           |  |  |  |  |  |  |  |
| Properties OK Cancel                                    |  |  |  |  |  |  |  |

10. You may be required to log in again.

| 11. | The data will be presented. This data can be shared and manipulated as needed |
|-----|-------------------------------------------------------------------------------|
|     | Algorithms will have steps presented in a readable format.                    |

| Cn 6 7 -                       | (° <sup>2</sup> → ∓ Book3                                          | [Compatibility Mode] - Microso | ft Excel Tab          | le Tools                                |       |               |                |           |
|--------------------------------|--------------------------------------------------------------------|--------------------------------|-----------------------|-----------------------------------------|-------|---------------|----------------|-----------|
| Home                           | Insert Page Layout Fo                                              | ormulas Data Review            | View Acrobat D        | lesign                                  |       |               |                | 0 – 🕫 X   |
| Table Name:<br>Table_RMDataba: | Summarize with PivotTable<br>Remove Duplicates<br>Convert to Range | Export Refresh                 | vser Total Row        | First Column Last Column Banded Columns |       |               |                |           |
| Properties                     | Tools                                                              | External Table Data            | Table Styl            | e Options                               |       | Table S       | tyles          |           |
| A2                             | • (* f <sub>x</sub> 1                                              |                                |                       |                                         |       |               |                | ×         |
| A                              | В                                                                  | С                              | D                     | E                                       |       | F             | G              | н         |
| 1 PRJ_MODEL                    | _ID 💌 PRODUCT_NAME                                                 | PROGRAM_ID 🔄 PROG              | NAME                  | TABLE_VARIABLE_NA                       | AME 💌 | TABLE_VERSION | LOOKUP_VARS_ID | DATA_TYPI |
| 2                              | 1 Auto                                                             | 0 AUTO                         | GLOBAL                | Usage Code                              |       | 1             | 26             | 0 =       |
| 3                              | 1 Auto                                                             | 0 AUTO                         | GLOBAL                | Va_ALookup_Table                        |       | 1             | 27             | 2         |
| 4                              | 1 Auto                                                             | 0 AUTO                         | GLOBAL                | UsageCode_5                             |       | 1             | 28             | 0         |
| 5                              | 1 Auto                                                             | 0 AUTO                         | GLOBAL                | Usage Code SCHD A                       |       | 1             | 29             | 0         |
| 6                              | 1 Auto                                                             | 0 AUTO                         | GLOBAL                | UsageCode_6                             |       | 1             | 30             | 0         |
| 7                              | 1 Auto                                                             | 0 AUTO                         | GLOBAL                | AM_Audio_Code                           |       | 1             | 31             | 1         |
| 8                              | 1 Auto                                                             | 0 AUTO                         | GLOBAL                | Option_Code                             |       | 1             | 32             | 0         |
| 9                              | 1 Auto                                                             | 0 AUTO                         | GLOBAL                | Option_Fee                              |       | 1             | 32             | 0         |
| 10                             | 1 Auto                                                             | 623458624 Mode                 | AutoInsurance         | CSLBaseRate                             |       | 1             | 5001           | 2         |
| 11                             | 1 Auto                                                             | 623458624 Mode                 | AutoInsurance         | BIBaseRate                              |       | 1             | 5001           | 2         |
| 12                             | 1 Auto                                                             | 623458624 Mode                 | AutoInsurance         | PDBaseRate                              |       | 1             | 5001           | 2         |
| 13                             | 1 Auto                                                             | 623458624 Mode                 | AutoInsurance         | MPBaseRate                              |       | 1             | 5001           | 2         |
| 14                             | 1 Auto                                                             | 623458624 Mode                 | AutoInsurance         | CompBaseRate                            |       | 1             | 5001           | 2         |
| 15                             | 1 Auto                                                             | 623458624 Mode                 | AutoInsurance         | CollBaseRate                            |       | 1             | 5001           | 2         |
| 16                             | 1 Auto                                                             | 623458624 Mode                 | AutoInsurance         | BIClassFactor                           |       | 1             | 5002           | 2         |
| 17                             | 1 Auto                                                             | 623458624 Mode                 | AutoInsurance         | PDClassFactor                           |       | 1             | 5002           | 2         |
| 18                             | 1 Auto                                                             | 623458624 Mode                 | AutoInsurance         | CSLClassFactor                          |       | 1             | 5002           | 2         |
| 19                             | 1 Auto                                                             | 623458624 Mode                 | AutoInsurance         | MPClassFactor                           |       | 1             | 5002           | 2         |
| 20                             | 1 Auto                                                             | 623458624 Mode                 | AutoInsurance         | CompClassFactor                         |       | 1             | 5002           | 2         |
| 21                             | 1 Auto                                                             | 623458624 Mode                 | AutoInsurance         | CollClassFactor                         |       | 1             | 5002           | 2         |
| 22                             | 1 Auto                                                             | 623458624 Mode                 | AutoInsurance         | BaseSymbol                              |       | 1             | 5003           | 2         |
| 23                             | 1 Auto                                                             | 623458624 Mode                 | AutoInsurance         | CompSymFactor                           |       | 1             | 5003           | 2         |
| 24                             | 1 Auto                                                             | 623458624 Mode                 | AutoInsurance         | CollSymFactor                           |       | 1             | 5003           | 2         |
| 25                             | 1 Auto                                                             | 623458643 Copy of              | of ModelAutoInsurance | CSLBaseRate                             |       | 1             | 2              | 2         |
| 26                             | 1 Auto                                                             | 623458643 Copy of              | of ModelAutoInsurance | BIBaseRate                              |       | 1             | 2              | 2         |
| 27                             | 1 Auto                                                             | 623458643 Copy of              | of ModelAutoInsurance | PDBaseRate                              |       | 1             | 2              | 2         |
| 28                             | 1 Auto                                                             | 623458643 Copy of              | of ModelAutoInsurance | MPBaseRate                              |       | 1             | 2              | 2         |
| 29                             | 1 Auto                                                             | 623458643 Copy of              | of ModelAutoInsurance | CompBaseRate                            |       | 1             | 2              | 2         |
| 30                             | 1 Auto                                                             | 623458643 Copy of              | of ModelAutoInsurance | CollBaseRate                            |       | 1             | 2              | 2         |
| 31                             | 1 Auto                                                             | 623458643 Copy of              | of ModelAutoInsurance | BIClassFactor                           |       | 1             | 3              | 2 🗸       |
| Shee                           | et1 / Sheet2 / Sheet3 / 🥲 /                                        |                                |                       | 1 4                                     |       |               |                |           |
| Ready                          |                                                                    |                                |                       |                                         |       |               | 100% 🕤 — 🔱     |           |

For more information regarding the columns and information presented, please see the Insbridge Reporting Doc zip.

If you saved your connection, you can access the table at a later time by clicking the Existing Connections under Get External Data.

#### **Permissions Error**

If you do not have the proper permissions an error message is presented.

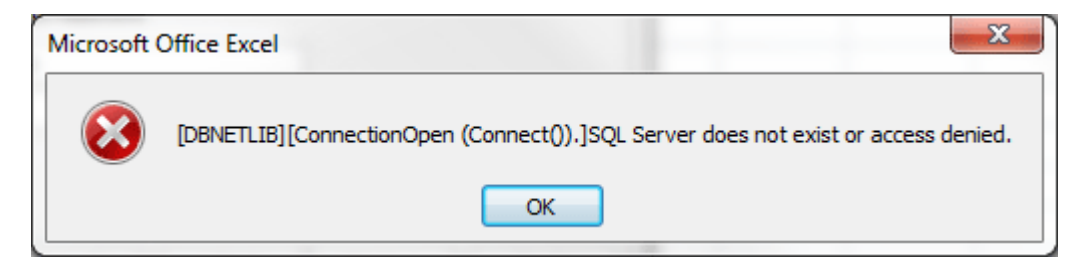

### **Contacting Support**

If you need assistance with an Oracle Insurance Insbridge Enterprise Rating System product, please log a Service Request using My Oracle Support at <u>https://support.oracle.com/</u>.

Oracle customers have access to electronic support through My Oracle Support. For information, visit <u>http://www.oracle.com/pls/topic/lookup?ctx=acc&id=info</u> or visit <u>http://www.oracle.com/pls/topic/lookup?ctx=acc&id=trs</u> if you are hearing impaired.

#### Address any additional inquiries to:

Oracle Corporation World Headquarters 500 Oracle Parkway Redwood Shores, CA 94065 U.S.A.

Worldwide Inquiries: Phone: +1.650.506.7000 Fax: +1.650.506.7200 oracle.com

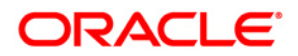

Oracle Insurance Insbridge Enterprise Rating RateManager Design Time Reporting Document July 2016 Author: Mary Elizabeth Wiger Contributing Authors:

Part # E76665-01 Library# E76672-01

Oracle Corporation World Headquarters 500 Oracle Parkway Redwood Shores, CA 94065 U.S.A.

Worldwide Inquiries: Phone: +1.650.506.7000 Fax: +1.650.506.7200 oracle.com

Copyright © 2015, 2016 Oracle and/or its affiliates. All rights reserved.

This software and related documentation are provided under a license agreement containing restrictions on use and disclosure and are protected by intellectual property laws. Except as expressly permitted in your license agreement or allowed by law, you may not use, copy, reproduce, translate, broadcast, modify, license, transmit, distribute, exhibit, perform, publish, or display any part, in any form, or by any means. Reverse engineering, disassembly, or decompilation of this software, unless required by law for interoperability, is prohibited.

The information contained herein is subject to change without notice and is not warranted to be error-free. If you find any errors, please report them to us in writing.

Oracle and Java are registered trademarks of Oracle and/or its affiliates. Other names may be trademarks of their respective owners.